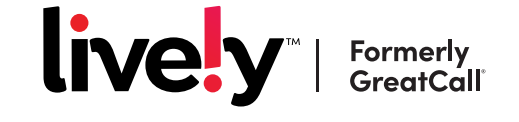

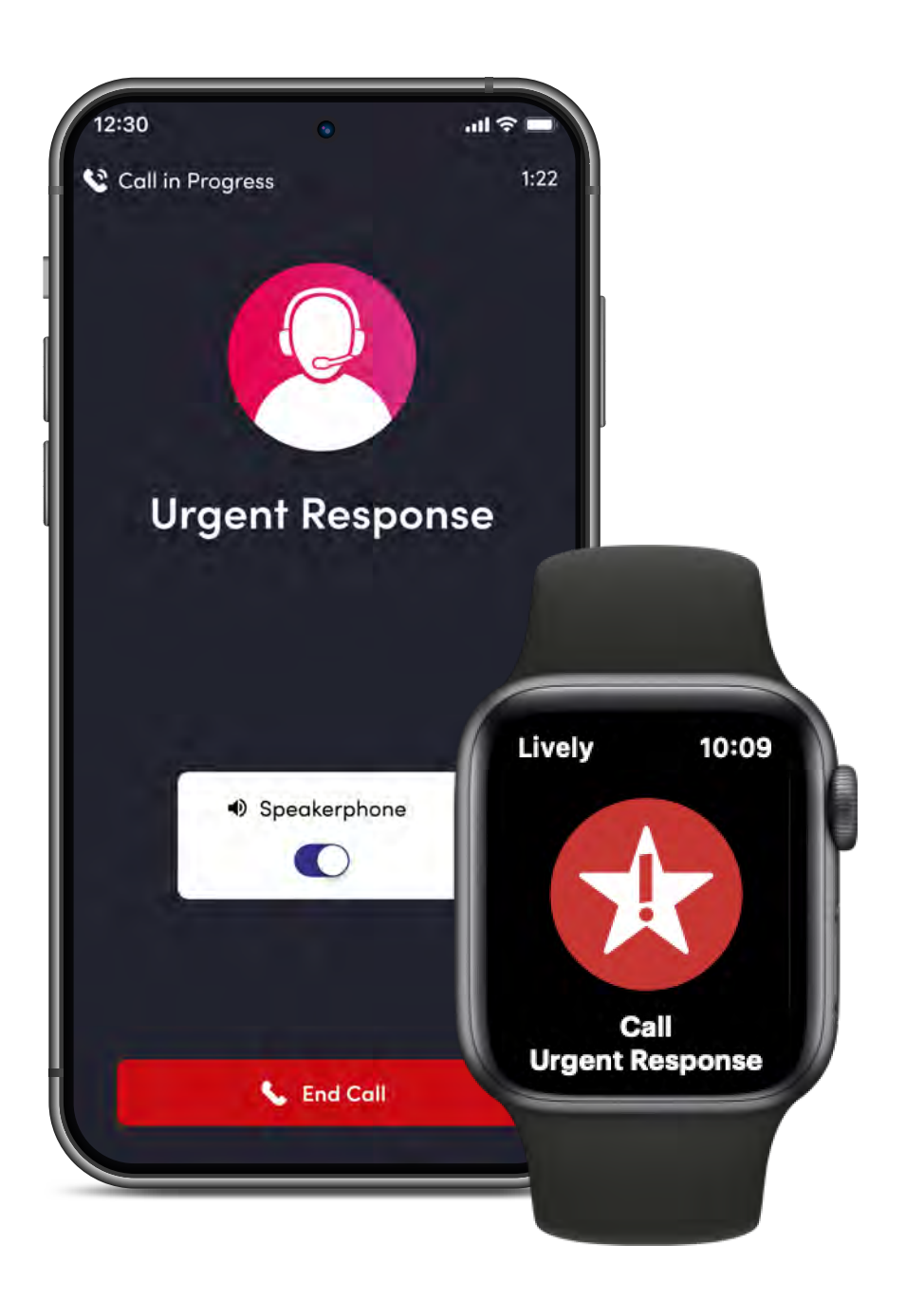

# tips and tricks

# **Getting started** with the Lively app and Apple Watch

#### Install Lively app.

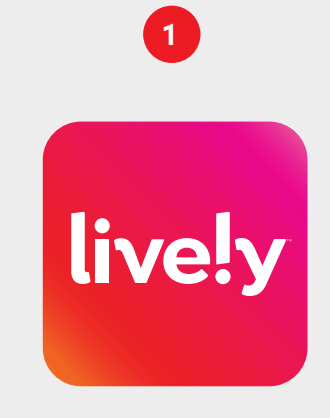

Go to the Apple App Store and download the Lively app to your iPhone.

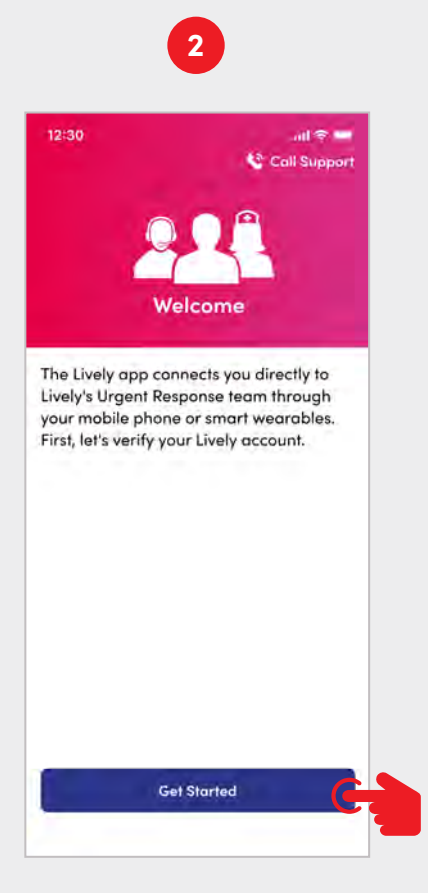

Open Lively app to start the app set up process. Follow the step by step instructions.

# Verify account.

associated with

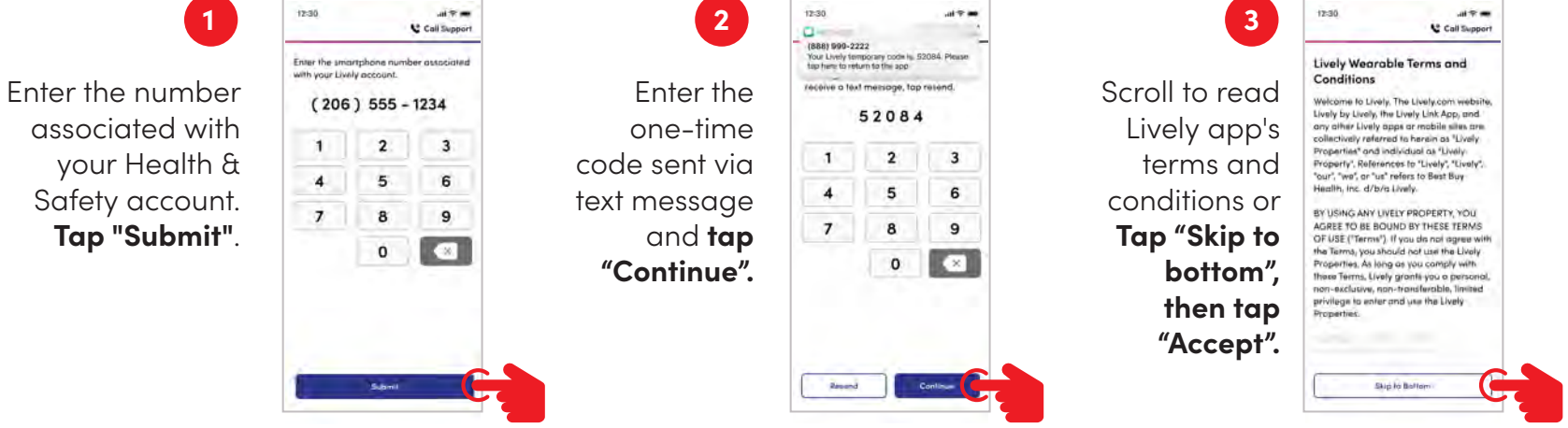

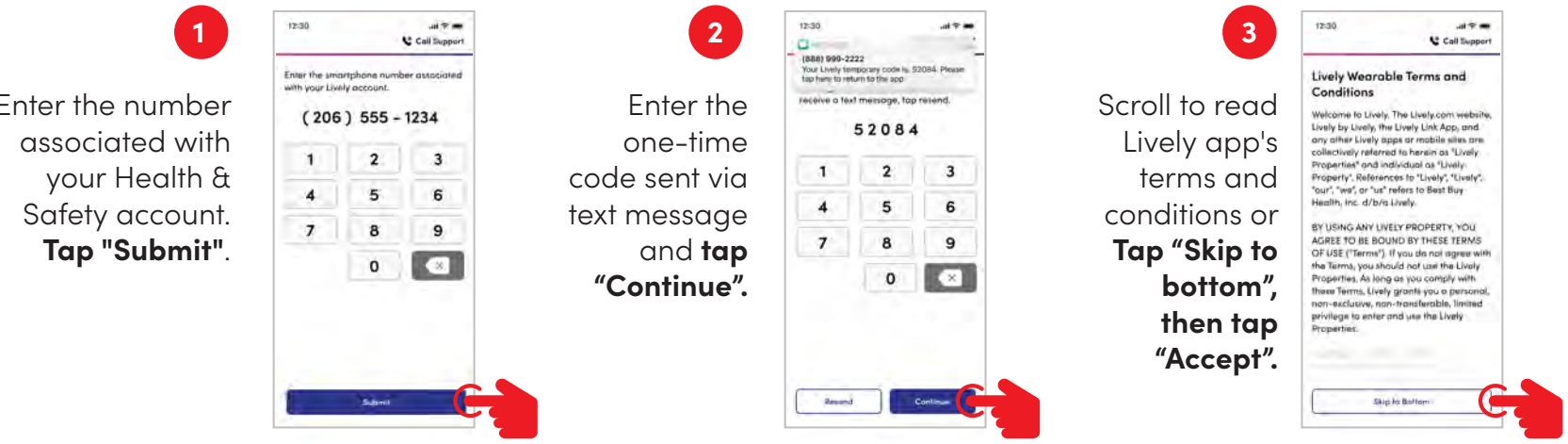

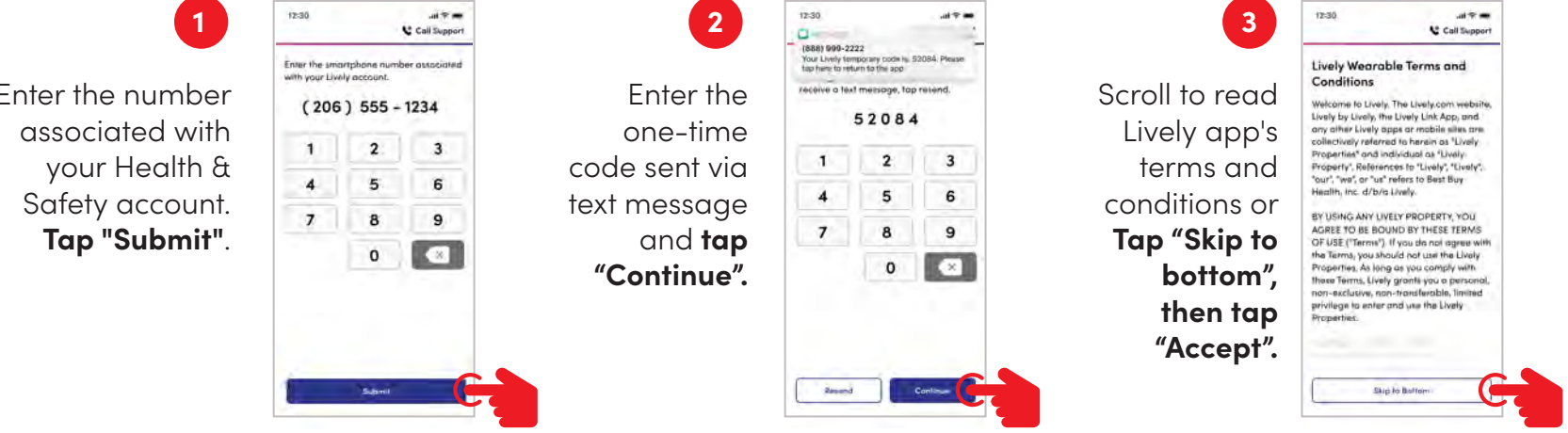

# Accept the Lively app permissions and make a test call.

| <b>Tap "Next"</b> for<br>Microphone.            | Cell Burger  Allow Access  Allow Access  Microphone  King  Control Control Control Control  Microphone  King  Control Control Control  Microphone  King  Microphone  King  Mi                            | 2<br>Tap "OK."                                                                                              | Image: Additional additional additi                               | 3<br><b>Tap "Next"</b> for<br>Locations                                      | Image: Contract of the contract of the conttact of the contract of the contract of the contract                                                                                                    |
|-------------------------------------------------|----------------------------------------------------------------------------------------------------|----------------------------------------------------------------------------------------------------|----------------------------------------------------------------------------------------------------|------------------------------------------------------------------------------|----------------------------------------------------------------------------------------------------|
| 4<br>Tap "Allow While<br>Using App."            |                                                                                                    | 5<br><b>Tap "Next"</b> for<br>Notifications.                                                                | C Cell Course  C Cell Course  C Cell Course  C Cell Course  Microphone  Microphone  Microphone  Micro  Microphone  Micro  Microphone  Micro  Micro Micro  Micro  Micro  Micro  Micro  Micro  Micro Micro Micro  Micro Micro Micro | 6<br>Tap "Allow."                                                            | Calender<br>Calender<br>Cal |
| 7<br>Tap "Next."                                | Cell Support<br>Allow Access<br>This following permission are required for<br>the Unally app to function property.<br>Microphane Insury<br>Control Control Control Control<br>Control Control Control Control<br>Control Control Control Control<br>Control Control Control Control<br>Control Control Control Control<br>Control Control Control Control<br>Control Control Control Control<br>Control Control Control Control Control<br>Control Control Contr | 8<br>Confirm your<br>information is<br>correct and then<br><b>Tap "Confirm</b><br><b>account info"</b>      | Review Account         Review Account         Review Account         Review Account         Status         Review Account         Review Account                                                                                                    | 9<br>Tap "I'm<br>ready to<br>make a call"                                    | <image/>                                                                                                    |
| 10<br>Tap the<br>"Urgent<br>Response<br>button" | Top the button to<br>make an Urgent<br>Response call                                                                                                    |                                                                                                    | var =<br>S calles_<br>Urgent Response<br>Urgent                                                                                                    |                                                                              | 1230 IN THE CARMEN                                                                                                    |
|                                                 | tizar<br>v cating_<br>Urgent Response<br>Urgent                                                                                                    | 11<br>You're now<br>connected to<br>Urgent Response.<br>Simply tell Agent<br>you are making a<br>test call. | 1230 an Progres 122<br>Call in Progres 122<br>Urgent Response<br>Bispekephone                                                                                                    | 12<br>The Lively app<br>setup is<br>complete.<br>Tap "Go to Home<br>Screen." | Example of the sector of the sector of the s                                                                                                    |

#### Pair the watch.

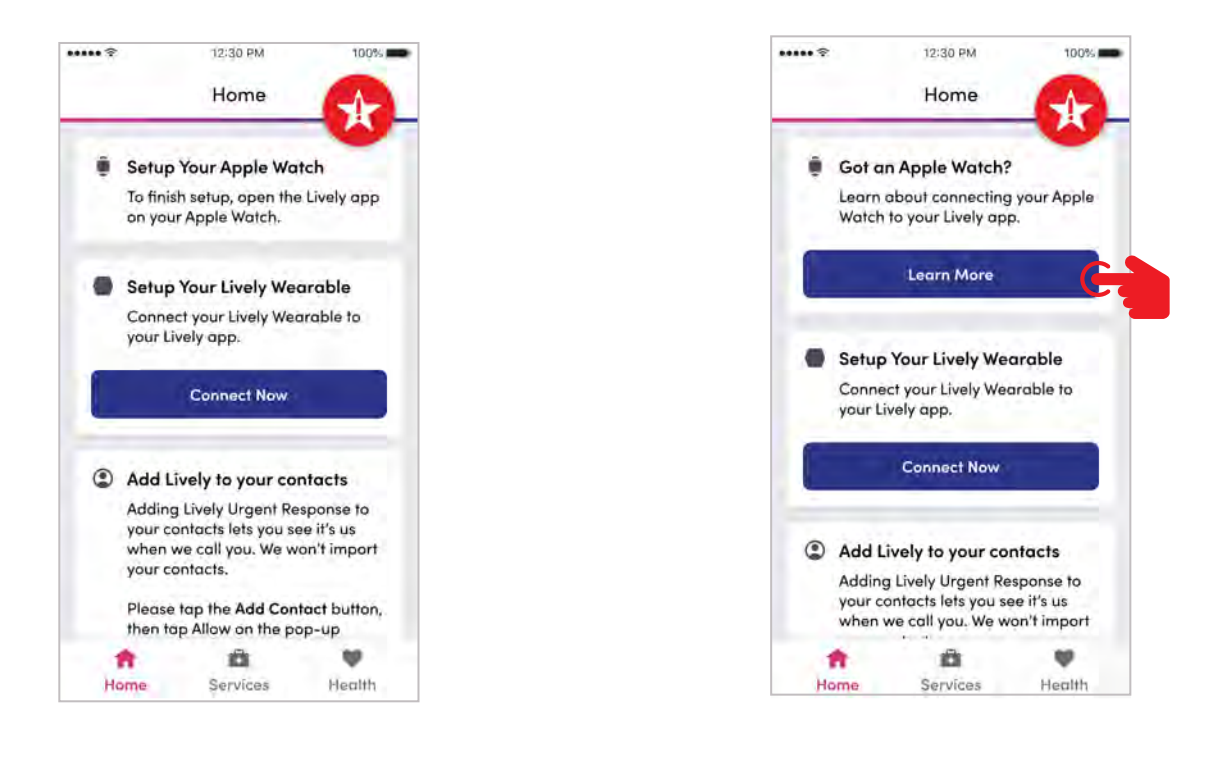

If your Apple Watch and iPhone are already paired you will see this screen. This step is complete.

If your Apple Watch and iPhone are **NOT** paired you will see this screen. Tap on "Learn More" to pair your Apple Watch and your iPhone.

# Add Urgent Response button to your watch face.

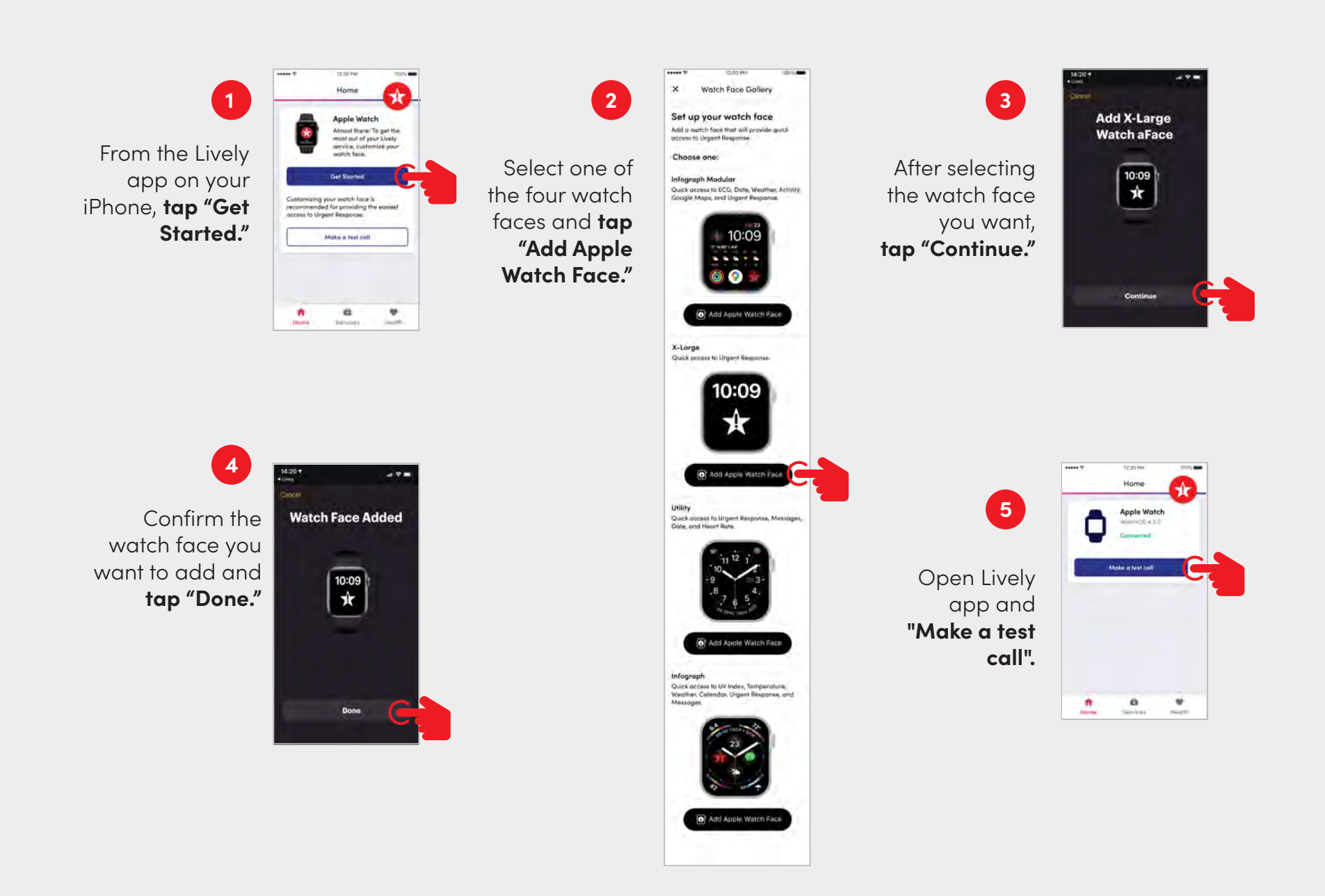

# Make a test call from your Apple Watch.

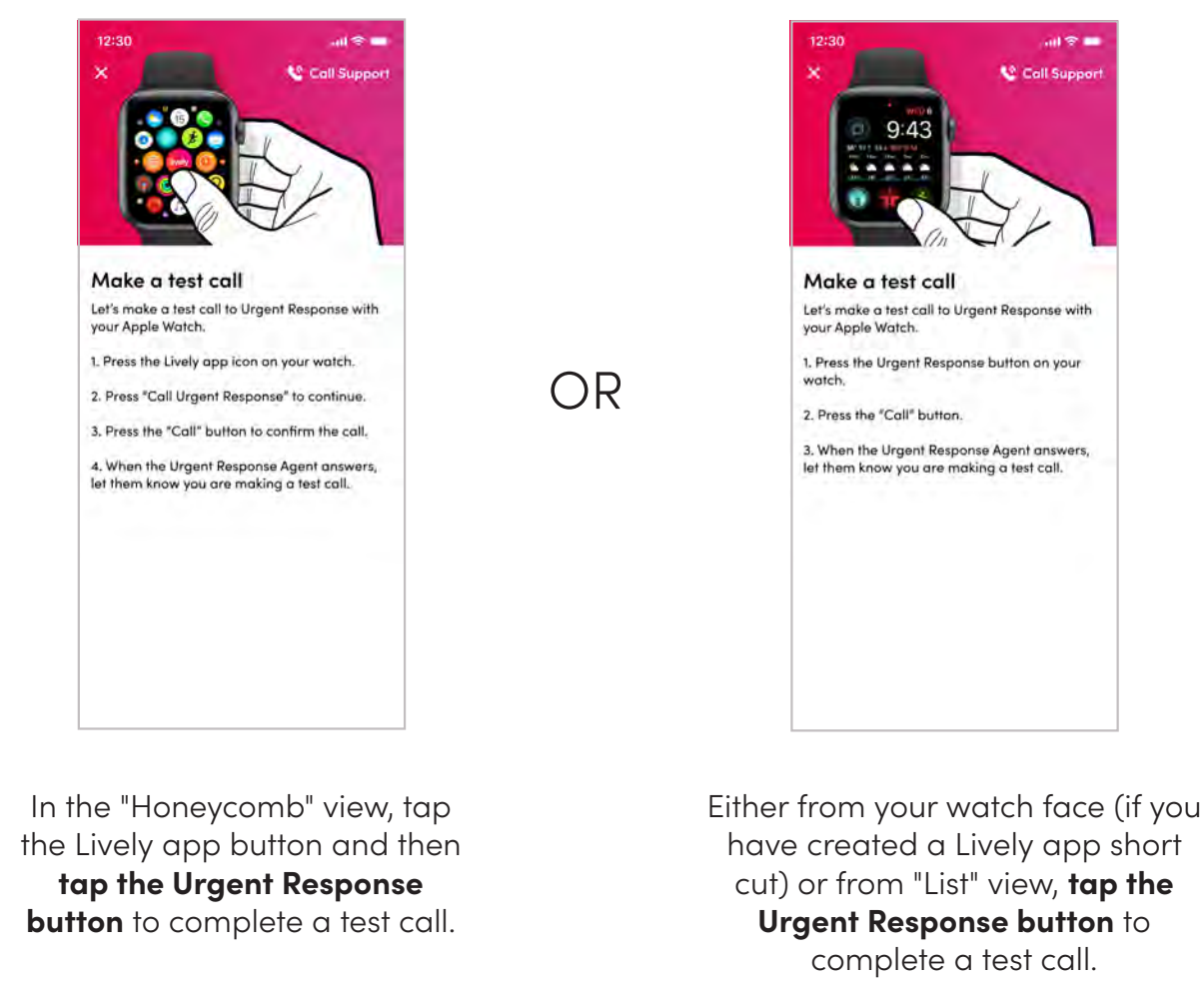

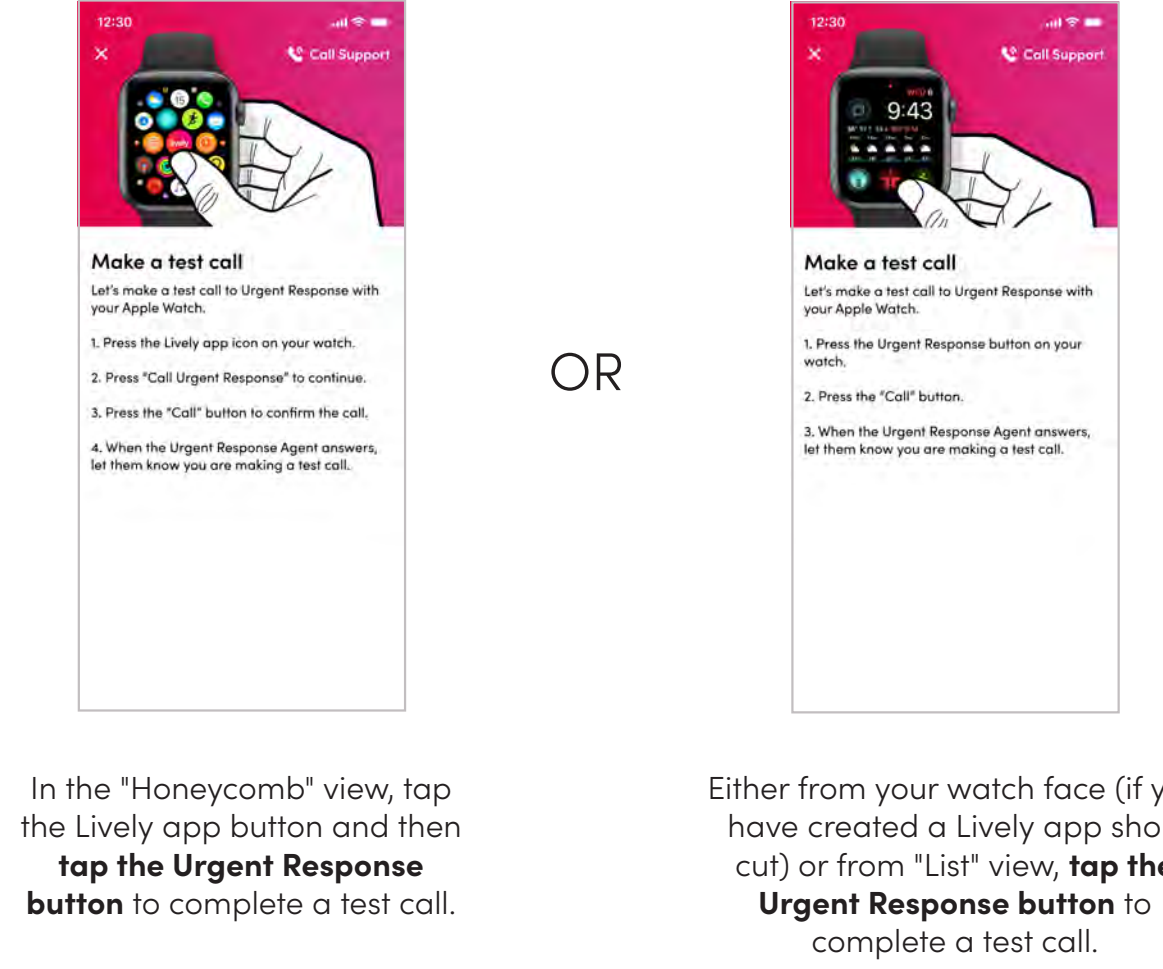

#### How Urgent Response works on your cellular watch.

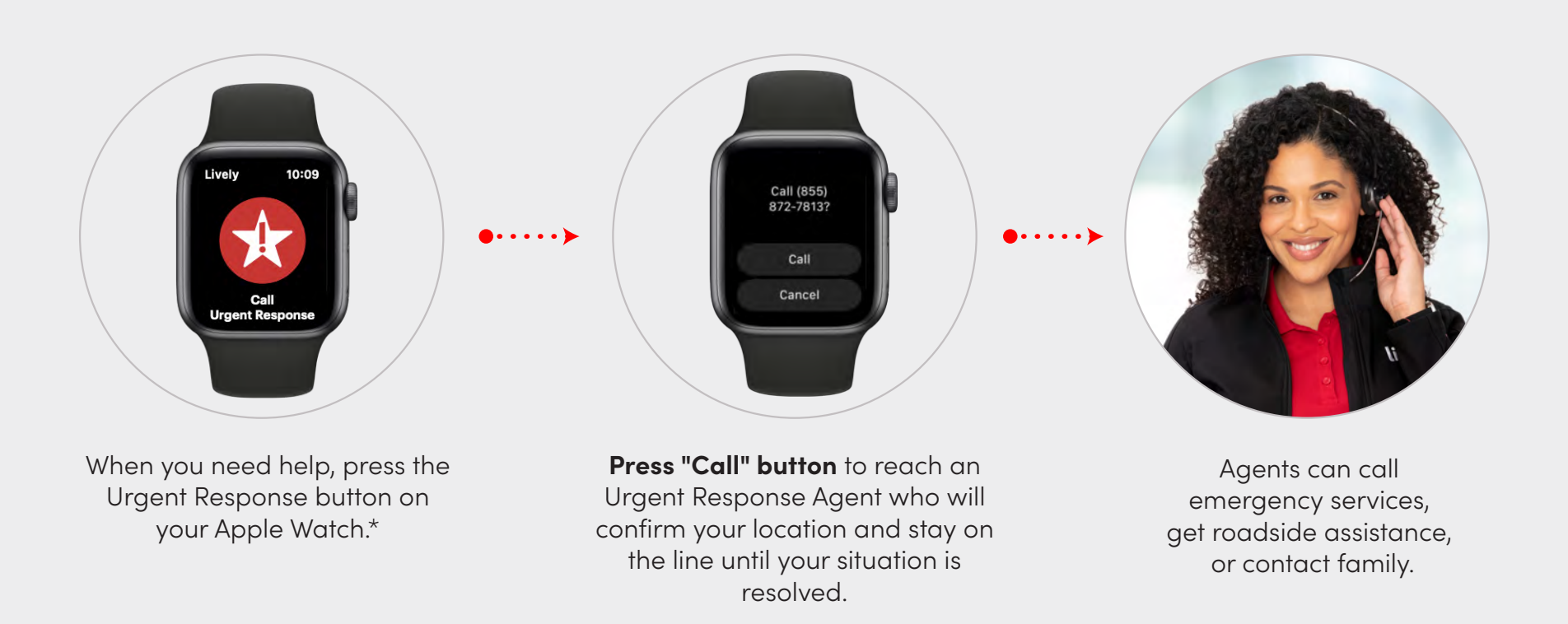

\*Urgent Response calls are initiated through your cellular Apple Watch, however you will need to make sure your Apple Watch is within range of cellular service when placing a call to Urgent Response.

# How Urgent Response works on your GPS watch

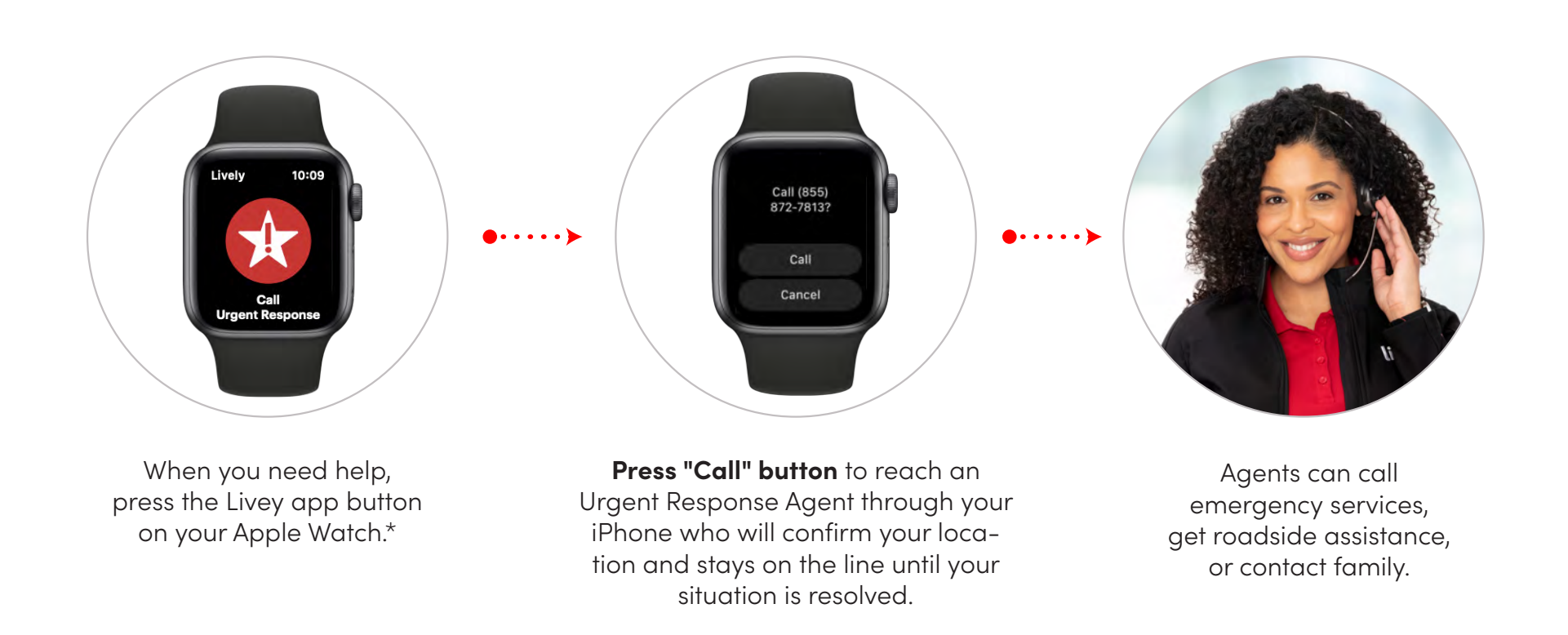

\*Urgent Response calls are initiated through your WiFi enabled Apple Watch, however you will need to make sure your iPhone is within range of your watch and your phone has vcellular service when placing a call to Urgent Response.